# Innobot<sub>™</sub> User's Manual

Document Rev. 2.0

Apr. 15, 2014

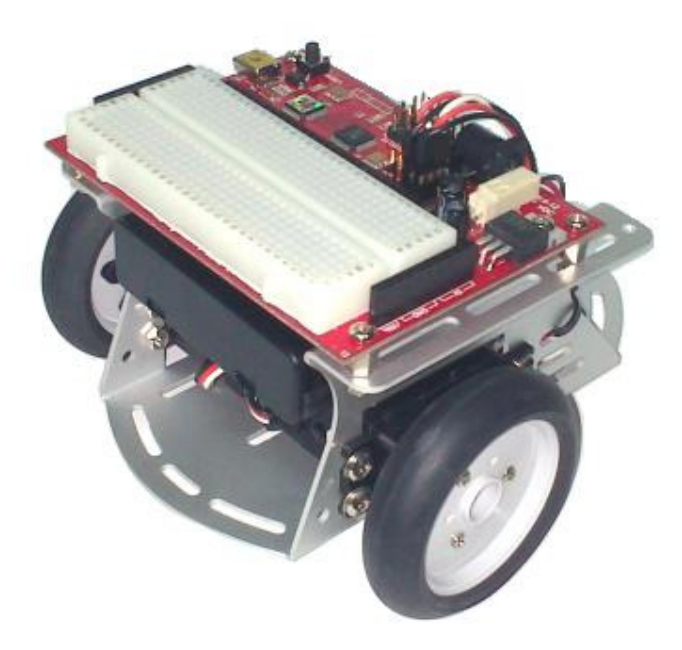

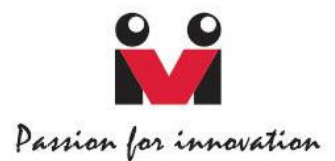

## Trademark

Innovati<sup>®</sup>,  $\mathbf{M}$ , and BASIC Commander<sup>®</sup> are registered trademarks of Innovati, Inc. InnoBASIC<sup>TM</sup>, cmdBUS<sup>TM</sup>, Innobot<sup>TM</sup> and Explore Board<sup>TM</sup> are trademarks of Innovati, Inc.

Copyright © 2008-2014 by Innovati, Inc. All Rights Reserved.

Due to continual product improvements, Innovati reserves the right to make modifications to its products without prior notice. Innovati does not recommend the use of its products for application that may present a risk to human life due to malfunction or otherwise.

No part of this publication may be reproduced or transmitted in any form or by any means without the expressed written permission of Innovati, Inc.

## Disclaimer

Full responsibility for any applications using Innovati products rests firmly with the user and as such Innovati will not be held responsible for any damages that may occur when using Innovati products. This includes damage to equipment or property, personal damage to life or health, damage caused by loss of profits, goodwill or otherwise. Innovati products should not be used for any life saving applications as Innovati's products are designed for experimental or prototyping purposes only. Innovati is not responsible for any safety, communication or other related regulations. It is advised that children under the age of 14 should only conduct experiments under parental or adult supervision.

### Errata

We hope that our users will find this user's guide a useful, easy to use and interesting publication, as our efforts to do this have been considerable. Additionally, a substantial amount of effort has been put into this user's guide to ensure accuracy and complete and error free content, however it is almost inevitable that certain errors may have remained undetected. As Innovati will continue to improve the accuracy of its user's guide, any detected errors will be published on its website. If you find any errors in the user's guide, please contact us via email service@innovati.com.tw. For the most up-to-date information, please visit our web site at http://www.innovati.com.tw.

# **Table of Contents**

| Product Overview                          | 3  |
|-------------------------------------------|----|
| Part List 3                               | 3  |
| Assembly Procedure                        | 5  |
| Explore Board                             | 8  |
| Appendix Tutorial Programs1               | 0  |
| • Ex. 1 Control LED in different ways     | 10 |
| • Ex. 2 Control Continuous Rotation Servo | 12 |
| • Ex. 3 Control the Innobot to Move       | 15 |
| • Ex. 4 Input Music Notes and Play Back   | 17 |
| • Ex. 5 IR Transmitting and Receiving     | 20 |
| • Ex. 6 Making a Line Following Bot       | 22 |
| • Ex. 7 Making a Light Following Bot      | 24 |

# **Product Overview**

Innovati's Innobot<sup>™</sup> kit includes the Explore Board, aluminum chassis, servos and wheels. The Explore Board has a built-in BASIC Commander<sup>®</sup> module which supports 24 general purpose I/Os. Four of the I/Os have also been arranged with servo connectors for servo connection. Four cmdBUS<sup>™</sup> connectors are available on the board, users may plug in Innovati's smart modules for more complex applications. A bread board is included in this kit, users may put it on the Explore Board with its adhesive foam and make simple electronics and robotics experiments.

The Innobot<sup>TM</sup> kit is specially designed for basic autonomous line follower. It is also an excellent platform for other robotics exploration.

| Item                         | Illustration         | Qty. | Description                                                                                                    |
|------------------------------|----------------------|------|----------------------------------------------------------------------------------------------------|
| Explore Board                |                      | 1    | The Explore Board is the main control<br>board of the Innobot kit. It has<br>cmdBUS connectors for connecting<br>Innovati's smart modules. The auxiliary<br>Bread board allows users to add<br>additional electronic components. |
| Aluminum<br>Chassis          |                      | 1    | Chassis for installing the servos, wheels and Explore Board.                                                                                                    |
| Continuous<br>rotation servo | THE REAL PROPERTY OF | 2    | Continuous rotation servos. Pay<br>attention to the polarity of the cable<br>while connecting to the board. 42 x<br>20.5 x 39.5 (mm), weight: 44 g.                                                                              |
| Servo<br>Accessories         |                      | 1    | Servo horn screw and other accessories.                                                                                                    |

# **Part List**

| Dual Wheel<br>Set        |                                                                                                    | 1  | Two plastic wheels with rubber tires.                                                                                                    |
|--------------------------|----------------------------------------------------------------------------------------------------|----|----------------------------------------------------------------------------------------------------|
| Ball Transfer<br>Unit    |                                                                                                    | 1  | Assists the dual wheels for the movement of the robot body.                                                                                                    |
| Screw A                  |                                                                                                    | 10 | ISOT 3 x 8 mm                                                                                                    |
| Screw B                  | and the second second se | 4  | ISOP 3 x 6 mm                                                                                                    |
| Screw E                  |                                                                                                    | 6  | TP1P 2 x 5 mm                                                                                                    |
| Copper Hex<br>Post       | 8                                                                                                    | 4  | 3 x 6 mm                                                                                                    |
| Nut                      | 0                                                                                                    | 14 | 3 x 5 mm                                                                                                    |
| Washer                   | 0                                                                                                    | 8  | 3 x 0.4 x 8 mm                                                                                                    |
| Battery<br>Holder        |                                                                                                    | 1  | Four AA size alkaline batteries recommended                                                                                                    |
| Jumper Wires             |                                                                                                    | 1  | Wires for the connections of experimental circuits                                                                                                    |
| Electronic<br>Components |                                                                                                    | 1  | LED (Red*2, Yellow*2, Green*2),<br>capacitor (0.1μF*2, 330μF*1,<br>1000μF*1), resistor (220Ω*6, 330Ω*6,<br>1KΩ*4, 2.2KΩ*4, 10KΩ*4, 100KΩ*2,<br>220KΩ*2, 330KΩ*2), 5KΩ variable<br>resistor*2, phototransistor*2, IR<br>receiver*2, IR transmitter*2, insulation |

|                            |   |   | tube*2, cable ties, foam*2, buzzer,<br>button*2, 6-pin header*2, etc.                                        |
|----------------------------|---|---|----------------------------------------------------------------------------------------------------|
| Electrical Tape<br>(black) |   | 1 | Used as route for IR sensing.                                                                                |
| USB Cable                  | R | 1 | Connecting Explore Board and PC, for<br>program downloading, or<br>human-machine interface for<br>debugging. |

# Assembly Procedure

Step 1. Installing Servos

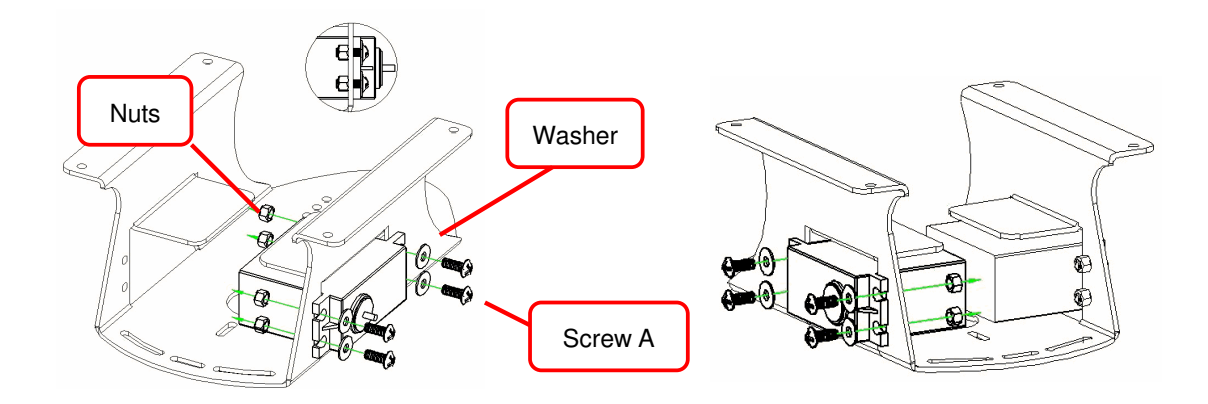

## Step 2: Installing Ball Transfer Unit

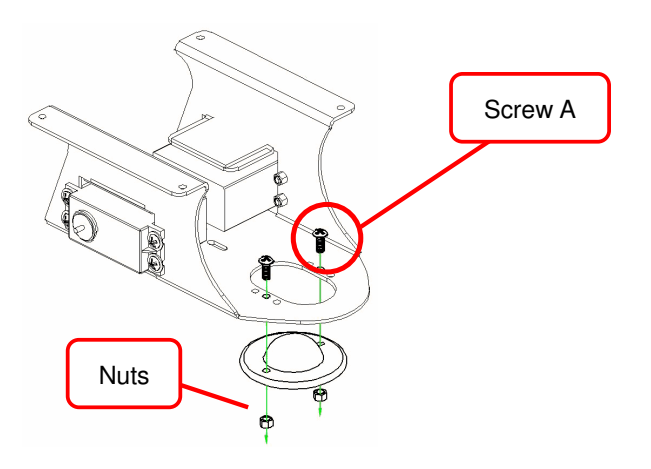

#### Step 3: Installing the Battery Holder

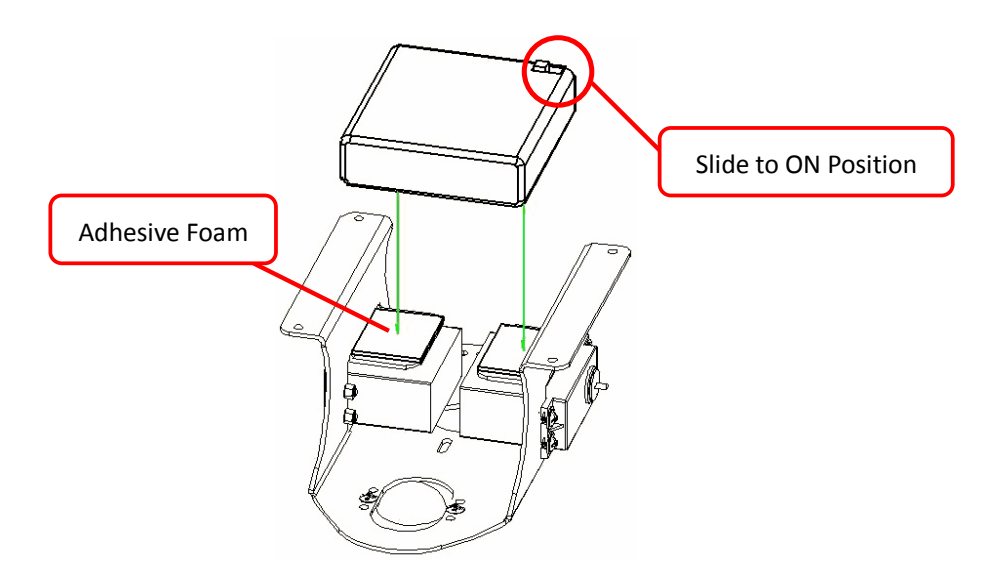

#### Step 4: Installing the Explore Board

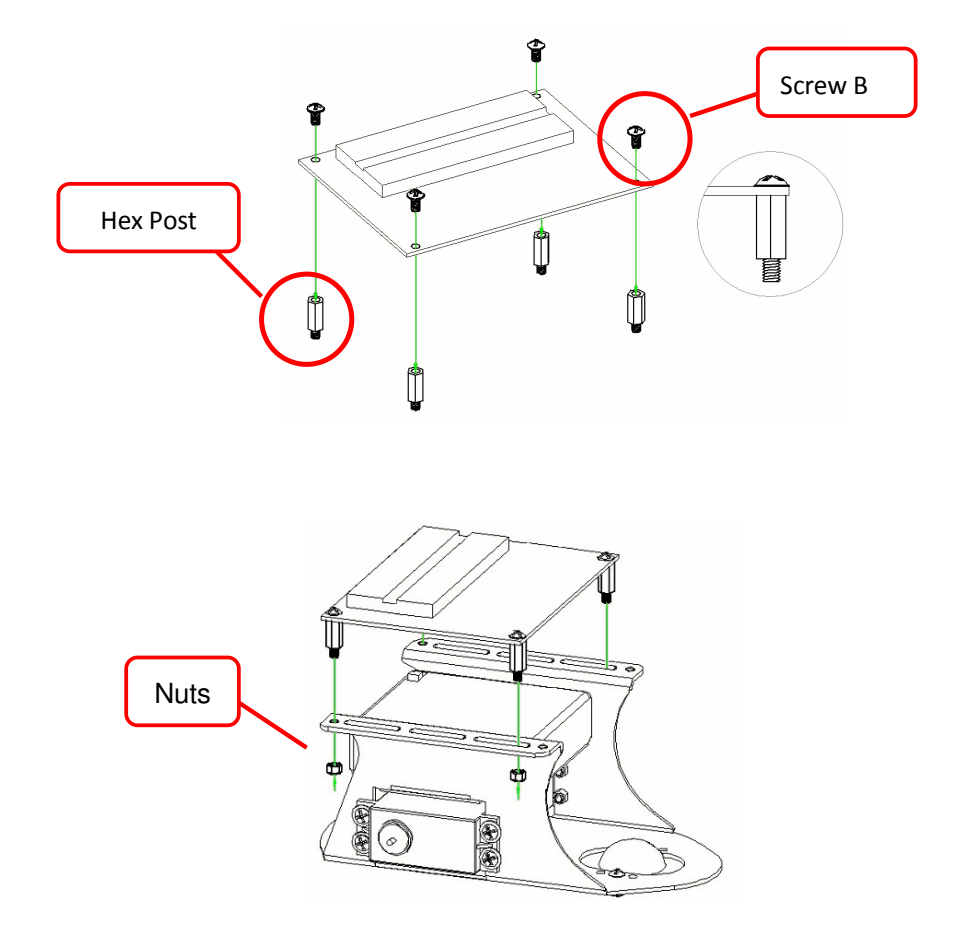

#### Step 5: Installing the wheels

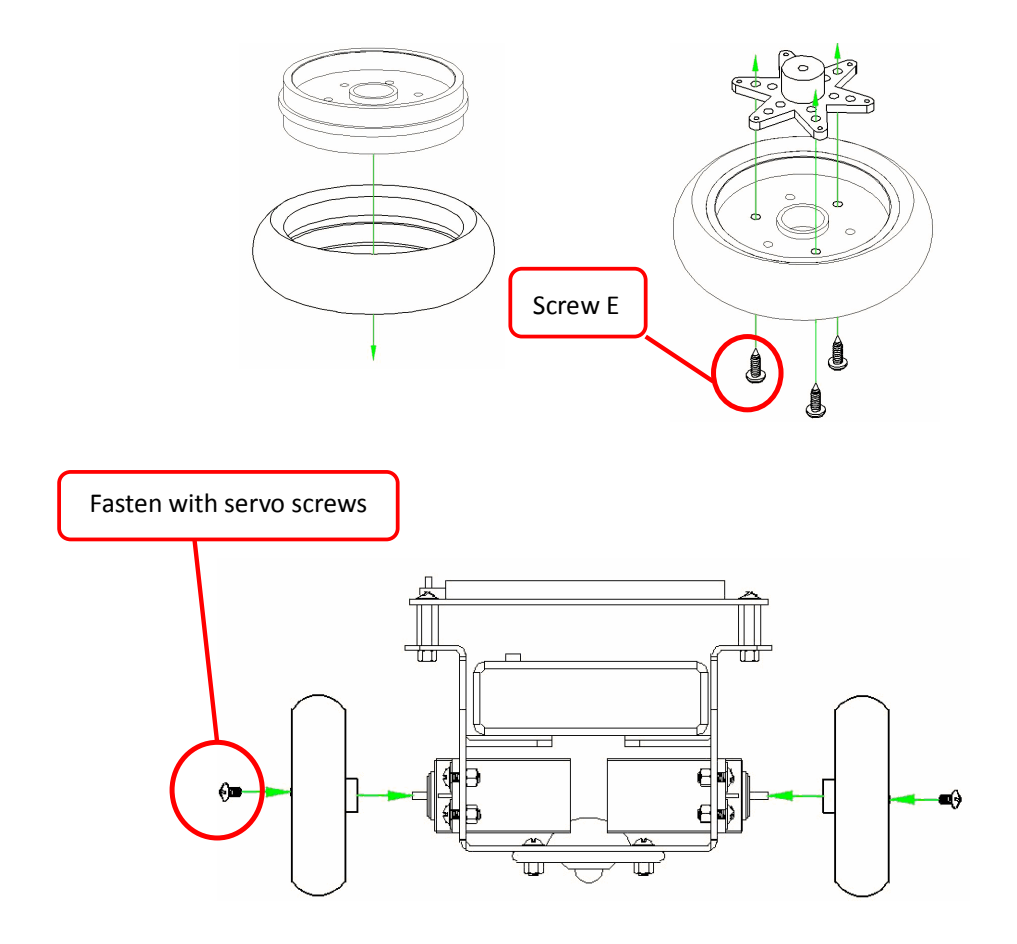

Step 6: Connecting the servo cables

To be compliant with the tutorial program, connect the left wheel servo to P10, and the right wheel servo to P11. Fix the servo cables on the Innobot aluminum chassis with cable ties

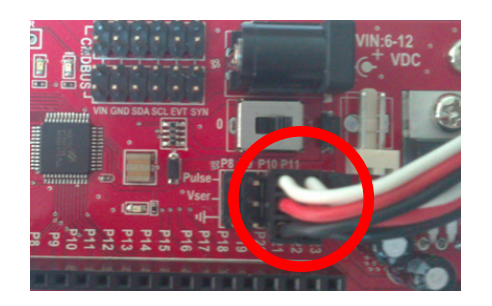

•

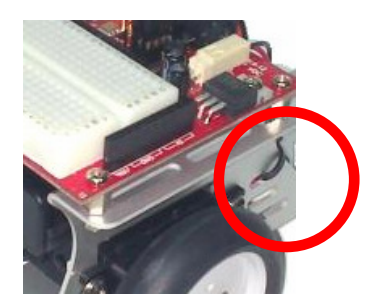

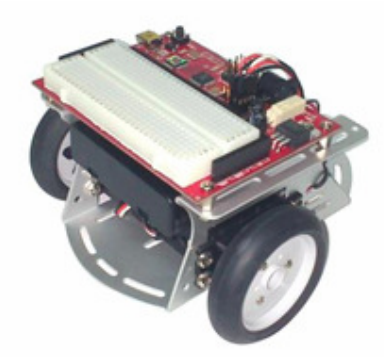

Innobot after the installation is complete

# Explore Board

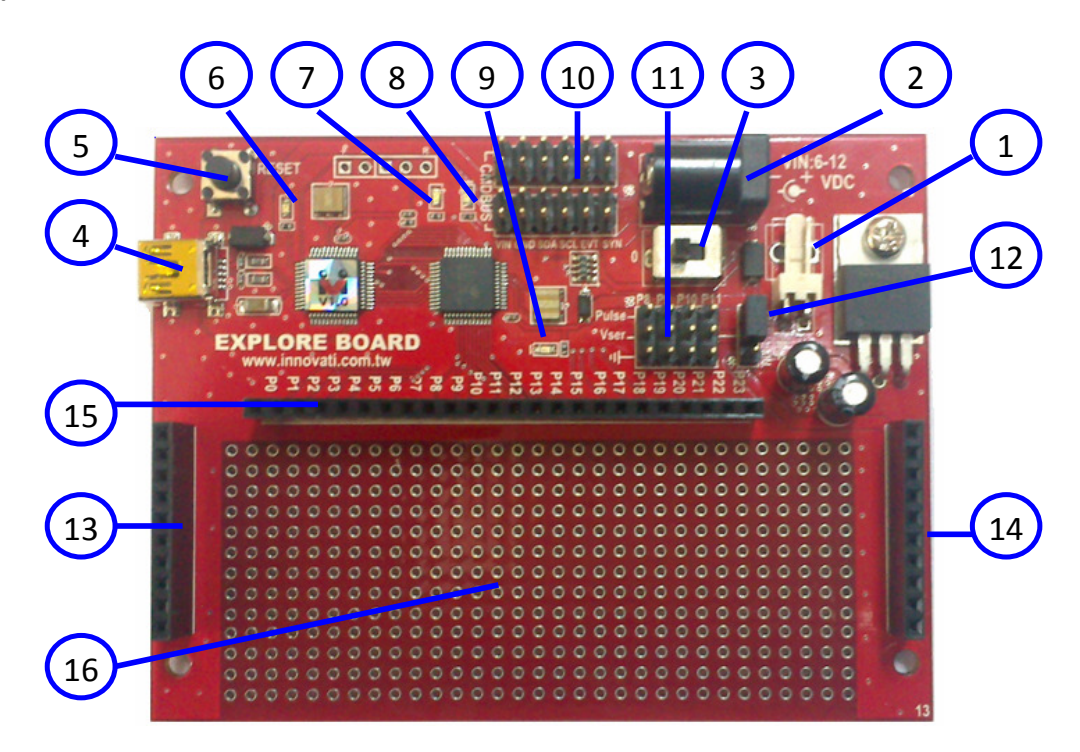

| Item | Description                                                                |
|------|----------------------------------------------------------------------------|
| 1    | External power supply connector. Input voltage ranges DC 6V~12V denoted as |
|      | VIN. Innobot battery holder is connected to this position                  |
| 2    | Optional external power adaptor connector. Input voltage ranges DC 6V~12V  |
|      | denoted as VIN.                                                            |
| 3    | Power on/off switch of external power (VIN).                               |

| 4  | Mini USB connector. Connecting to computer via USB cable for program               |
|----|------------------------------------------------------------------------------------|
|    | downloading and debugging.                                                         |
| 5  | RESET Button. To restart the program while the program is in execution. Do         |
|    | not press the RESET button during downloading, which will result in download       |
|    | failure.                                                                           |
| 6  | Green color Status LED will blink when Explore Board is communicating with         |
|    | PC.                                                                                |
| 7  | Yellow color Event LED will blink when Explore Board is communicating with         |
|    | peripheral modules.                                                                |
| 8  | Red color VDD power indicator. The 5V VDD is regulated from the external VIN       |
|    | power supply.                                                                      |
| 9  | Red color VCC power indicator, which may come from either the USB port or          |
|    | VDD.                                                                               |
| 10 | Four cmdBUS™ connectors. Using 6-wired cmdBUS™ cables for connecting               |
|    | with Innovati's peripheral modules.                                                |
| 11 | Four Servo Connectors. Each of them is arranged with VDD (or VIN) and GND          |
|    | power supply and control I/O as P8, P9, P10 and P11. The white servo cable is      |
|    | for control signal, red for power and black for ground. They are denoted as W,     |
|    | R and B next to the servo connectors.                                              |
| 12 | Servo power source selection jumpers. Short jumpers at the upper position, the 5V  |
|    | DVV power will be used; Short jumpers at the lower position the external VDD power |
|    | will be used.                                                                      |
| 13 | VIN, VDD and VCC power supply is available on this female connector. The maximum   |
|    | VDD supply current is 1 Amp.                                                       |
| 14 | GND of power supply is available on this female connector.                         |
| 15 | 24 general-purpose digital I/Os with labeled pin numbers P0~P23 on the board.      |
|    | Through the built-in software commands, they can be used as I2C or UART pins.      |
| 16 | Prototype PCB area for soldering user's own electronic circuitry. User can         |
|    | attach the provided Bread Board on this area for his/her own circuitry.            |

# **Appendix --- Tutorial Programs**

To help you be familiar with the Innobot Kit, some tutorial programs with brief introduction are provided in this section.

To maintain the tutorial programs free of error and up-to-date, they are subject to change without notice. For new users, who are not familiar with the BASIC Commander<sup>®</sup>, please refer to the "BASIC Commander<sup>®</sup> and innoBASIC<sup>™</sup> Workshop User's Manual" for more detailed information.

#### Ex. 1 --- Control LED in different ways

#### **LED and Resistor Basics**

An LED (Light Emitting Diode) is a device which converts electrical energy into light emission. Different compound materials, such as InGaN, AlInGaP, GaAs, etc., allow the LEDs to emit the light of different colors. LED has the advantages of power-saving, compact, long lifespan, fast response time, low polluting, high reliability, high module flexibility, etc.

LED has polarity, the P electrode has a long lead that should be supplied with the positive voltage and the N electrode has a short lead that should be supplied with the negative voltage.

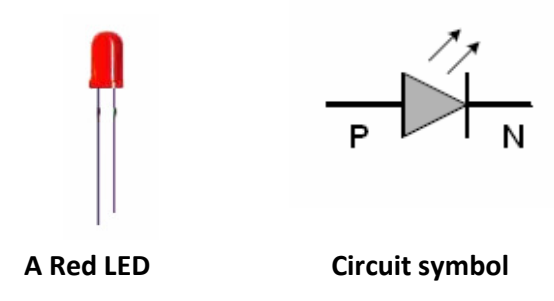

The driving voltage of the LED is typically within the range of 2.2V ~3.4V. However, the output voltage of the I/O pins is about 5V with a supplied current of approx. 10mA. If such a voltage is directly applied on the LED, it may damage the LEDs permanently. Therefore, it should be connected with the resistor to limit the current.

A resistor is a common component in electronic circuits which limit the current flowing in the electric wire and is usually represented as "R" in  $\Omega$  (Ohm). Resistors have different packages and specifications. The resistance of a resistor can be identified by the color bands. See the resistor color code table below.

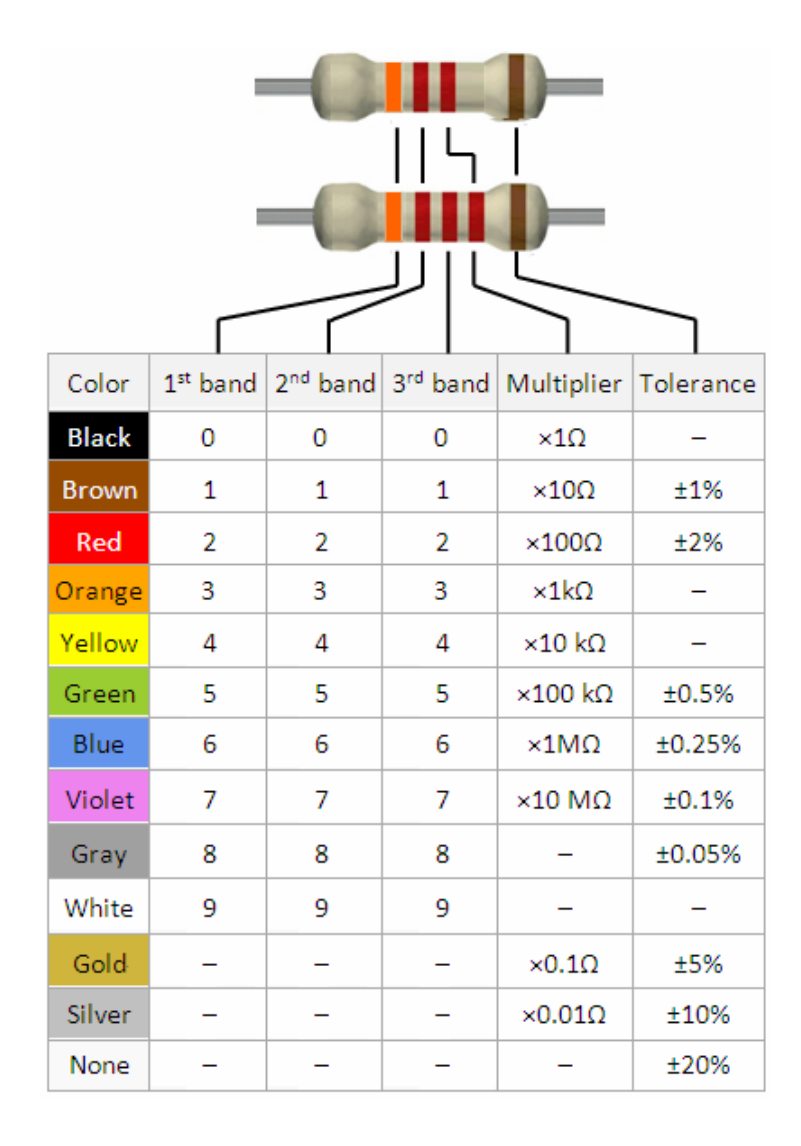

According to Ohm's law, assuming the voltage across the operating LED is 2.2V, in order to limit the current passing through it within the allowed range of the BASIC Commander I/Os (10mA), the resistance of R1 should satisfy the relation (5-2.2)/R1 < 10mA course. It is suitable to choose a resistance of  $330\Omega$  to maintain the current at approximate 8.4 mA. The color code for  $330\Omega$  resistor will be "Orange Orange Brown Gold".

#### **Circuit Diagram**

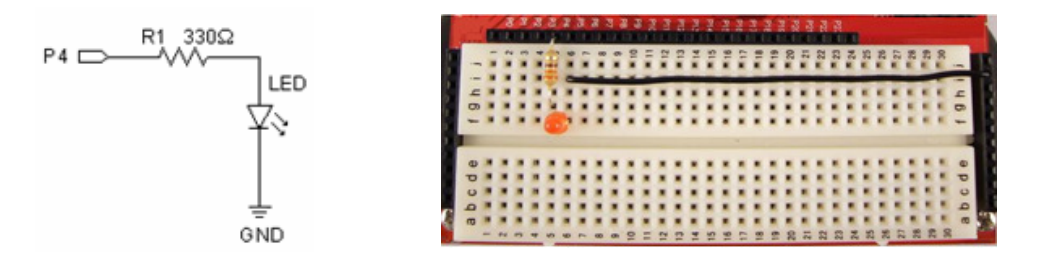

#### **Program Code**

The objective of this exercise is to understand the basic operation of lighting an LED in different way using different commands. First, the LED will be turned on by HIGH command for 3 seconds and then off by LOW command for 1 second. Then use the FOR LOOP and Pulseout commands to increase the light on the LED gradually from the off state and finally the LED is at its full brightness.

| Sub Main()             |                                                          |
|------------------------|----------------------------------------------------------|
| Dim X As Word          | 'declare X as a 2-byte unsigned variable ranging 0~65535 |
| 'using HIGH, LOW comm  | nand to make the LED blinking                            |
| High 4                 | 'set the Pin 4 to high level (5V)                        |
| Pause 3000             | 'wait 3000 ms (3 sec.)                                   |
| Low 4                  | 'set the Pin 4 to low level (0V)                         |
| Pause 1000             | 'wait 1000 ms (1 sec.)                                   |
|                        |                                                          |
| 'using Pulseout commar | nd to make the LED dimming                               |
| For X=0 To 2000        | ' Declare a loop of 2001 times                           |
| Pulseout 4,X           | 'Generate a pulse with a width of X on the Pin 4         |
| Pause 10               | 'Force the program to wait 10 ms (0.01 sec.)             |
| Next                   |                                                          |
| End Sub                |                                                          |

#### Ex. 2 --- Control Continuous Rotation Servo

#### **Continuous Rotation Servo Basics**

A continuous rotation is similar to the conventional RC servos, which internally comprises

a small DC motor, a reduction gear set, a feedback potentiometer and an electronic control board. The initial power is provided by the DC motor rotating at a high speed and transmitted to the reduction gear set to generate a high-torque output. The larger the gear ratio of the reduction gear set is, the larger the output torque of the servo will be. Thus, it can withstand a larger force but the rotation speed will be decreased accordingly.

For an RC servo, its output shaft drives a proportional potentiometer for the position detection. The potentiometer will convert the rotational coordinate into a proportional voltage feedback to the control circuit board, so the control circuit board will compare and generate a correction pulse to drive the motor to rotate clockwise or counterclockwise so as to keep at the desired position.

For a continuous rotation servo, control pulse signal is the same, but it is used to control the rotation direction and speed instead the position of the shaft. For example, a train of 1.5ms high pulse signal every 20 ms, the servo shaft will be in the stationary state; with the pulses width less than 1.5ms, it rotates clockwise; the smaller the pulse width is, the faster it rotates; with the pulses larger than 1.5ms, it rotates counterclockwise, the wider the pulse width is, the faster it rotates. Servos vary in the control pulse width, the range 0.8ms ~2.2ms is a reference value. Check datasheets of the servo before using it it. Out of range control signal may damage the servo permanently.

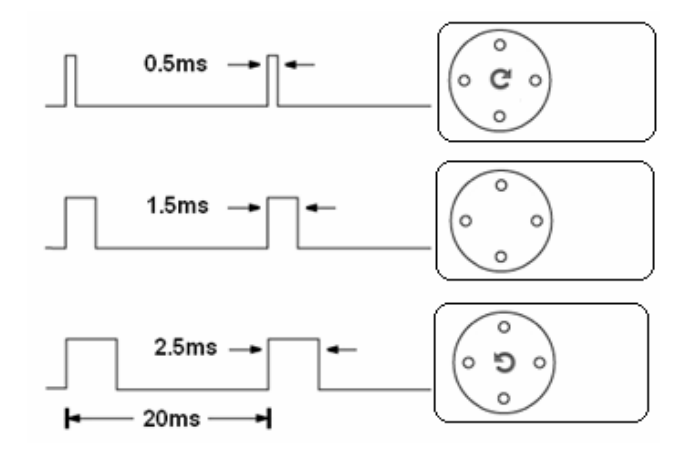

The servo has three power wires as shown in figure below. The white wire is the control wire that is connected to the control chip. The middle red wire is the power line

for the operation of the servo, which is typically 5 volts. The third wire is the ground wire.

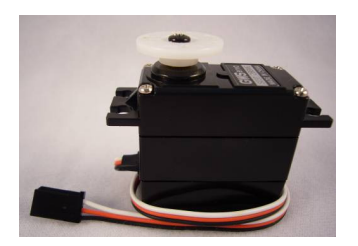

The objective of this exercise is to control a continuous rotation servo by using the Pulseout command. The servo will make a fast clockwise rotation, a slow clockwise rotation, stop, a slow counterclockwise a fast counterclockwise rotation. Note that each servo has a slightly different pulse width threshold. It should be adjusted according to actual conditions.

#### **Circuit Diagram**

While connecting the circuit, use the servo pin header of pin 11 on the Explore Board. Pay attention to the color of the wires W(white), R(red) and B(black) when inserting.

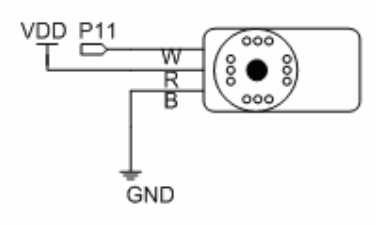

#### **Program Code**

The objective of this exercise is to control a continuous rotation servo by using the Pulseout command. The servo will make a fast clockwise rotation, a slow clockwise rotation, stop, a slow counterclockwise a fast counterclockwise rotation. Note that each servo has a slightly different pulse width threshold. It should be adjusted according to actual conditions.

| Sub Mair | n()          |                                                     |
|----------|--------------|-----------------------------------------------------|
| Dim X As | Byte         | 'declare X as a 1-byte unsigned index ranging 0~255 |
| Low      | 11           |                                                     |
| Do       | 'infinite lo | оор                                                 |
|          | 'Fast cloc   | kwise rotation                                      |

|         | For X=0 To 99                 | 'sending 100 pulses                            |
|---------|-------------------------------|------------------------------------------------|
|         | Pulseout 11,100               | 'a pulse of 0.5ms in width on Pin 11           |
|         | Pause 19                      | 'wait for 19 ms to make a 20ms period          |
|         | Next                          |                                                |
|         |                               |                                                |
|         | 'Slow clockwise rotation      |                                                |
|         | For X=0 To 99                 | 'sending 100 pulses                            |
|         | Pulseout 11,280               | 'a pulse of 1.4ms in width on Pin 11           |
|         | Pause 19                      | 'wait for 19 ms to make a 20ms period          |
|         | Next                          |                                                |
|         |                               |                                                |
|         | 'Stop rotation                |                                                |
|         | For X=0 To 99                 | 'sending 100 pulses                            |
|         | Pulseout 11,300               | 'a pulse of 1.5ms in width on Pin 11           |
|         | Pause 18                      | 'wait for 18 ms to make a 20ms period          |
|         | Next                          |                                                |
|         |                               |                                                |
|         | 'Slow counterclockwise rotat  | ion                                            |
|         | For X=0 To 99                 | 'sending 100 pulses                            |
|         | Pulseout 11,320               | 'a pulse of 1.6ms in width on Pin 11           |
|         | Pause 18                      | 'wait for 18 ms to make a 20ms period          |
|         | Next                          |                                                |
|         | 'Fast counterclockwise rotati | on                                             |
|         | For X=0 To 99                 | 'sending 100 pulses                            |
|         | Pulseout 11,500               | 'a pulse of 2.5ms in width on Pin 11           |
|         | Pause 17                      | 'wait for 17 ms to make an approx. 20ms period |
|         | Next                          |                                                |
| Loo     | р                             |                                                |
| End Sub |                               |                                                |

#### Ex. 3 --- Control the Innobot to Move

The objective of this exercise is to extend what we learned to control two continuous rotation servos to make the Innobot move around.

#### **Circuit Diagram**

While connecting the circuit, use the servo pin header of pin 10 and 11 on the Explore Board. Pay attention to the color of the wires W(white), R(red) and B(black) when inserting.

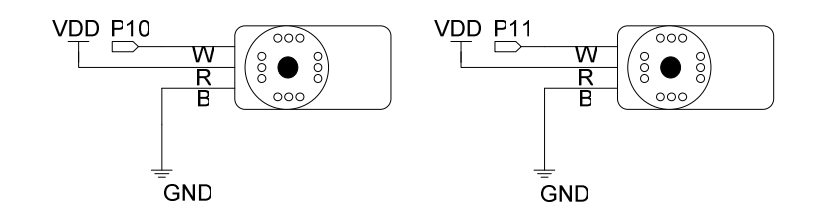

#### **Program Code**

| Sub Ma  | ain()    |                    |                                                  |  |
|---------|----------|--------------------|--------------------------------------------------|--|
| Dim X / | As Byte  | 'declare X as a 1- | clare X as a 1-byte unsigned index ranging 0~255 |  |
| Lo      | ow 10    | 'left servo        |                                                  |  |
| Lo      | ow 11    | 'right servo       |                                                  |  |
| D       | o 'infir | nite loop          |                                                  |  |
|         | 'Fast    | forward            |                                                  |  |
|         | For >    | <=0 To 49          | 'sending 50 pulses                               |  |
|         |          | Pulseout 10,500    | 'a pulse of 2.5ms in width on Pin 10             |  |
|         |          | Pulseout 11,100    | 'a pulse of 0.5ms in width on Pin 11             |  |
|         |          | Pause 17           | 'wait for 17 ms to make an approx. 20ms period   |  |
|         | Next     | :                  |                                                  |  |
|         |          |                    |                                                  |  |
|         | 'Fast    | backward           |                                                  |  |
|         | For >    | К=0 То 49          | 'sending 50 pulses                               |  |
|         |          | Pulseout 10,100    | ' pulse of 0.5ms in width on Pin 10              |  |
|         |          | Pulseout 11,500    | 'a pulse of 2.5ms in width on Pin 11             |  |
|         |          | Pause 17           | 'wait for 17 ms to make an approx. 20ms period   |  |
|         | Next     | I                  |                                                  |  |
|         |          |                    |                                                  |  |
|         | 'Stop    | o moving           |                                                  |  |
|         | For >    | К=0 То 99          | 'sending 100 pulses                              |  |
|         |          | Pulseout 10,300    | 'a pulse of 1.5ms in width on Pin 10             |  |
|         |          | Pulseout 11,300    | 'a pulse of 1.5ms in width on Pin 11             |  |
|         |          | Pause 17           | 'wait for 17 ms to make an approx. 20ms period   |  |
|         | Next     | I                  |                                                  |  |

|         | 'Turn right     |                                                |
|---------|-----------------|------------------------------------------------|
|         | For X=0 To 99   | 'sending 100 pulses                            |
|         | Pulseout 10,320 | 'a pulse of 1.6ms in width on Pin 10           |
|         | Pulseout 11,320 | 'a pulse of 1.6ms in width on Pin 11           |
|         | Pause 17        | 'wait for 17 ms to make an approx. 20ms period |
|         | Next            |                                                |
|         | 'Turn left      |                                                |
|         | For X=0 To 99   | 'sending 100 pulses                            |
|         | Pulseout 10,280 | 'a pulse of 1.4ms in width on Pin 10           |
|         | Pulseout 11,280 | 'a pulse of 1.4ms in width on Pin 11           |
|         | Pause 17        | 'wait for 17 ms to make an approx. 20ms period |
|         | Next            |                                                |
|         | 'Stop moving    |                                                |
|         | For X=0 To 99   | 'sending 100 pulses                            |
|         | Pulseout 10,300 | 'a pulse of 1.5ms in width on Pin 10           |
|         | Pulseout 11,300 | 'a pulse of 1.5ms in width on Pin 11           |
|         | Pause 17        | 'wait for 17 ms to make an approx. 20ms period |
|         | Next            |                                                |
| Loop    | 0               |                                                |
| End Sub |                 |                                                |

#### Ex. 4 --- Input Music Notes and Play Back

#### **Music Notes Basics**

A buzzer is a kind of transducer that converts electrical signals into sound, and is commonly used as sound making component in electronic products. Buzzers can be categorized into piezo and magnetic type according to the operation principle. The piezoelectric buzzer (piezo buzzer) generates sound waves by driving a metal diaphragm based on the piezo-electric effect of the piezoelectric ceramics; in a magnetic buzzer, the metal diaphragm will be pulled down while being energized and rebound back while not being energized based on the electro-magnetic effect. In this experiment, the used buzzer has an operating of 3V~7.5V.

The method for calculating the frequency of each note in the music scale: First, remember that the note "low A" has the frequency of 440Hz. The frequency of every adjacent semitone is 1.059 times of the frequency of the previous note. For the convenience of the user to memorize, the following figure shows the relation between the piano keyboard and the corresponding notes:

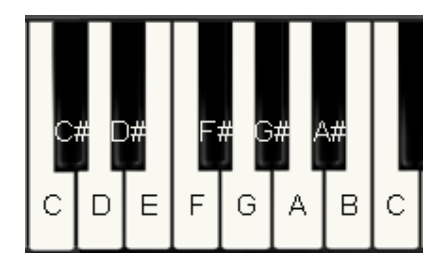

The following is a Frequency Look-up Table:

| Note             | Frequency (Hz) | Period (ms) |
|------------------|----------------|-------------|
| Do               | 523            | 1.91        |
| Do <sup>#</sup>  | 554            | 1.8         |
| Re               | 587            | 1.7         |
| Re <sup>#</sup>  | 622            | 1.6         |
| Mi               | 659            | 1.52        |
| Fa               | 698            | 1.43        |
| Fa <sup>#</sup>  | 740            | 1.35        |
| Sol              | 784            | 1.27        |
| Sol <sup>#</sup> | 831            | 1.2         |
| La               | 880            | 1.14        |
| La <sup>#</sup>  | 932            | 1.07        |
| Ti               | 988            | 1.0         |
| Do               | 1047           | 0.96        |

#### **Circuit Diagram**

The "+" symbol marked on the top of the buzzer indicates the positive electrode, which should be connected to Pin 12. If the used buzzer has no indication mark for the positive electrode, connect the longer lead as the positive electrode.

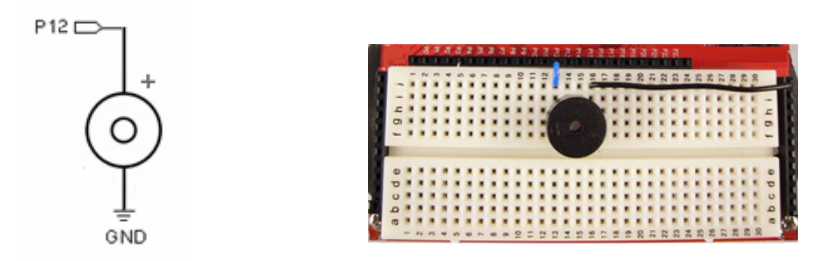

#### **Program Code**

The objective of this exercise is to use the DEBUG, DEBUGIN and SOUND commands to compose simple melody and play it back. The SOUND command generates a square wave at specified I/O pin with the duration and frequency parameters.

After the program is executed, if the input value is 10, you can start to compose the music notes. If the input value is 0, it ends the recording processing and play the music notes entered so far.

| Sub Main()           |                      |                                |
|----------------------|----------------------|--------------------------------|
| Dim X As Byte        | 'declare as compos   | sition array index             |
| Dim Y As Byte        | 'declare as playbac  | k array index                  |
| Dim CODEIN As Byte   |                      |                                |
| Dim CODE(99) As Byte | 'an array of 100 ele | ements to store music notes.   |
| Do                   |                      |                                |
| Debug CR,"KE         | Y=10 TO COMPOSE;     | KEY=0 TO PLAY",CR              |
| Debugin CODE         | IN                   | 'get data and store in CODEIN. |
| If CODEIN = 10       | ) Then               |                                |
| X = 0                |                      |                                |
| Debug CL             | .S,"Do-Ti = 1-7 High | Do=8 Rest=9",CR                |
| Do                   |                      |                                |
| Deb                  | ugin CODEIN          |                                |
| If 0<                | CODEIN And CODEI     | N<10 Then                      |
|                      | Debug CODEIN         |                                |
|                      | X+=1                 |                                |
|                      | CODE(X)=CODEIN       | 'store notes into array        |
| End                  | If                   |                                |
| Loop Unt             | il CODEIN = 0        | 'end of composition            |
| End If               |                      |                                |
| Debug CR             |                      |                                |

| For     | /=1 To X Step 1     |        |      |                                |
|---------|---------------------|--------|------|--------------------------------|
|         | Debug CODE(Y)       |        |      |                                |
|         | Select CODE(Y)      | 'look  | up a | and play notes                 |
|         | Case 1              |        |      |                                |
|         | SOUND 12, 250, 523  | 'Do    | 1    | С                              |
|         | Case 2              |        |      |                                |
|         | SOUND 12, 250, 587  | 'Re    | 2    | D                              |
|         | Case 3              |        |      |                                |
|         | SOUND 12, 250, 659  | 'Mi    | 3    | E                              |
|         | Case 4              |        |      |                                |
|         | SOUND 12, 250, 698  | 'Fa    | 4    | F                              |
|         | Case 5              |        |      |                                |
|         | SOUND 12, 250, 784  | 'Sol   | 5    | G                              |
|         | Case 6              |        |      |                                |
|         | SOUND 12, 250, 880  | 'La    | 6    | A                              |
|         | Case 7              |        |      |                                |
|         | SOUND 12, 250, 988  | 'Ti    | 7    | В                              |
|         | Case 8              |        |      |                                |
|         | SOUND 12, 250, 1047 | 'Do    | Hig  | h C                            |
|         | Case 9              | 'Rest  | Not  | e                              |
|         | Pause 250           | '0.25ı | ms s | silence interval between notes |
|         | End Select          |        |      |                                |
| Next    | I                   |        |      |                                |
| Loop    |                     |        |      |                                |
| End Sub |                     |        |      |                                |

#### Ex. 5 --- IR Transmitting and Receiving

The Infrared LED is the same as color LED. It has two leads and the long lead is the positive electrode. An insulation sleeve is used to limit the emission range so as to facilitate the experiment. While attaching the insulation sleeve, slip the sleeve into the IR transmitter from the larger opening end as shown in the following figure.

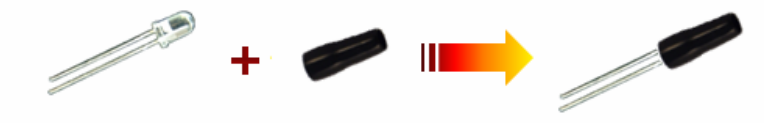

The Infrared Receiver has three leads, they are denoted as shown in the figure below. The operating voltage range of the Infrared Receiver is 2.7V ~6.0V, and its high efficient receiving frequency is around 37.9KHz.

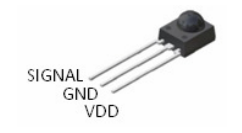

A 5K $\Omega$  variable resistor is used which has three leads. Choose either left or right lead and the middle lead and the center lead as the two leads of the resistor. Rotate the screw on the top gently with a screw driver to adjust the resistance.

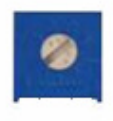

#### **Circuit Diagram**

Place the IR transmitter and receiver facing the same direction toward the target.

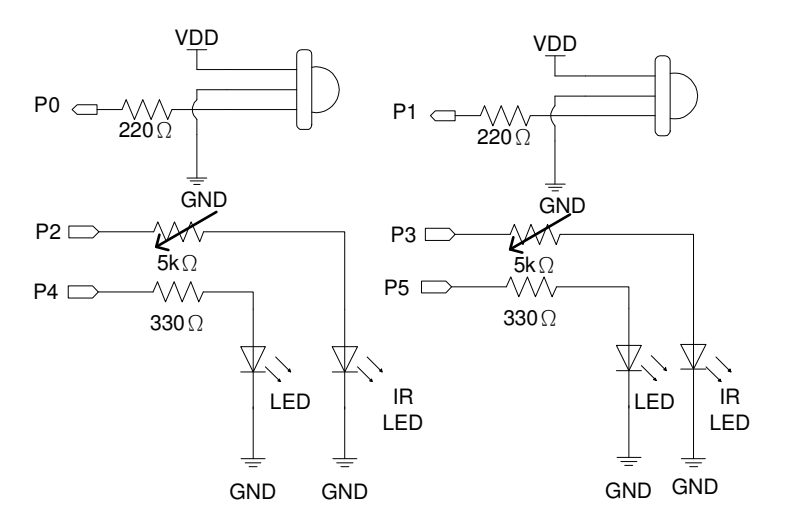

#### **Program Code**

This exercise is to show how to turn on/off LEDs to indicate current detection status by adjusting the Variable Resistor (VR) to control the infrared light intensity so the receivers can detect the reflection intensity.

| Sub Main( )      |                                                |
|------------------|------------------------------------------------|
| Dim L_IR As Byte |                                                |
| Do               |                                                |
| SOUND 2,5,38500  | 'generate 38.5kHz square wave for 5ms at pin 2 |
| R_IR = In(0)     | 'input pin 0 status and store in R_IR          |
| If R_IR = 0 Then |                                                |

```
High 4
                              'reflection detected, turn on LED
    Else
         Low 4
                             'reflection not detected, turn off LED
     End If
    SOUND 3,5,38500
                              'generate 38.5kHz square wave for 5ms at pin 3
                             "input pin 1 status and store in L_IR.
    L_IR = In(1)
    If L_IR = 0 Then
                             'reflection detected, turn on LED
         High 5
    Else
                             'reflection not detected, turn off LED
         Low 5
    End If
    Pause 16
Loop
End Sub
```

#### Ex. 6 --- Making a Line Following Bot

To make a line following bot, the required sensitivity of IR sensors to detect the black tape and control two continuous rotation servo wheels accordingly. Note that the IR receiver may be influenced by other IR emission sources. Keep away from other IR sources such as a computer monitor.

#### **Circuit Diagram**

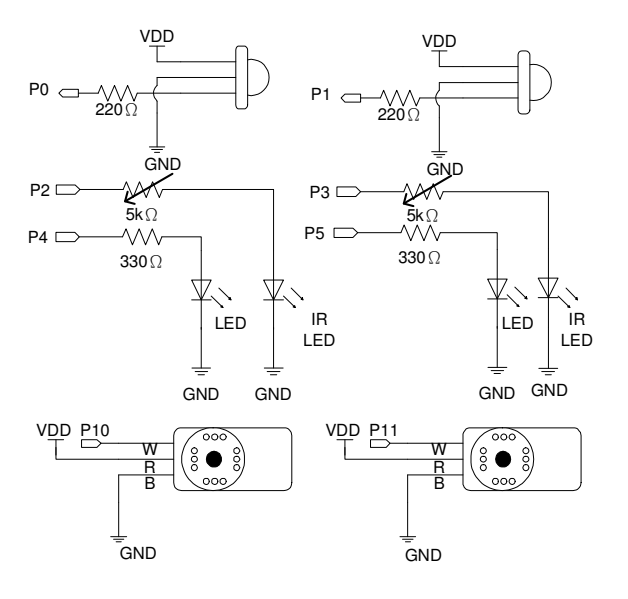

Place the IR transmitter and receiver toward the ground to detect the black line.

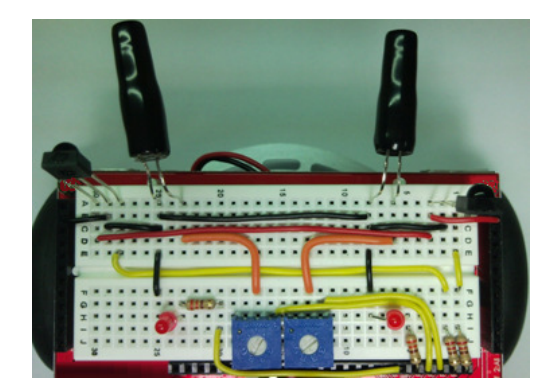

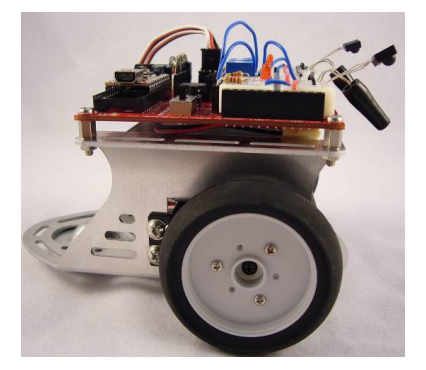

## Program Code

| Sub Main()       |                  |  |
|------------------|------------------|--|
| Dim R_IR As Byte | 'right IR sensor |  |
| Dim L_IR As Byte | 'left IR sensor  |  |
| Low 10           |                  |  |
| Low 11           |                  |  |
| Do               |                  |  |
| SOUND 2,5,38     | 00               |  |
| $R_IR = In(0)$   |                  |  |
| If R_IR = 0 The  |                  |  |
| High 4           |                  |  |
| Else             |                  |  |
| Low 4            |                  |  |
| End If           |                  |  |
|                  |                  |  |
| SOUND 3,5,38     | 00               |  |
| L_IR = In(1)     |                  |  |
| If L_IR = 0 Ther |                  |  |
| High 5           |                  |  |
| Else             |                  |  |
| Low 5            |                  |  |
| End If           |                  |  |
|                  |                  |  |
| If R_IR + L_IR = | 2 Then           |  |
| Pulseout         | 0,350            |  |
| Pulseout :       | 1,250            |  |

|     | Pause 17                    | 'wait for 17 ms to make an approx. 20ms period |
|-----|-----------------------------|------------------------------------------------|
|     | Elseif R_IR + L_IR = 0 Then |                                                |
|     | Pulseout 10,350             |                                                |
|     | Pulseout 11,250             |                                                |
|     | Pause 17                    | 'wait for 17 ms to make an approx. 20ms period |
|     | Elseif R_IR = 0 Then        |                                                |
|     | Pulseout 10,250             |                                                |
|     | Pulseout 11,250             |                                                |
|     | Pause 17                    | 'wait for 17 ms to make an approx. 20ms period |
|     | Elseif L_IR = 0 Then        |                                                |
|     | Pulseout 10,350             |                                                |
|     | Pulseout 11,350             |                                                |
|     | Pause 17                    | 'wait for 17 ms to make an approx. 20ms period |
|     | End If                      |                                                |
|     | Loop                        |                                                |
| End | Sub                         |                                                |
|     |                             |                                                |

#### Ex. 7 --- Making a Light Following Bot

The objective of this exercise is to understand the control of phototransistors. Use the I/O pins and commands to switch the pull download resistors and distinguish the light intensity on both light sensors and move the bot accordingly. Now you have a torch light following bot. Once it is programmed, use a flashlight and point to the innobot to make it follow the light.

#### **Circuit Diagram**

The recommended resistance range for LS3200 light sensor is 10K~470K. If the resistance is higher, the sensitivity is higher.

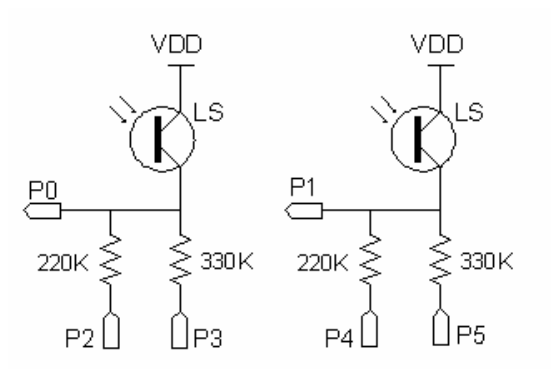

# Program Code

| Sub Main()         |                                        |
|--------------------|----------------------------------------|
| Dim LS_R As Byte   | 'right light sensor                    |
| Dim LS_L As Byte   | 'left light sensor                     |
| Dim DATA_R As Byte | 'right light intensity                 |
| Dim DATA_L As Byte | 'left light intensity                  |
|                    |                                        |
| Low 10             |                                        |
| Low 11             |                                        |
| Do                 |                                        |
| Low 2              | 'configure 220K as pull down resistor  |
| Input 3            | '330K resistor is open (not activated) |
| $LS_R = In(0)$     | 'read pin 0 status and store in LS_R   |
| If LS_R = 0 Then   |                                        |
| Low 3              | 'configure 330K as pull down resistor  |
| Input 2            | '220K resistor is open (not activated) |
| $LS_R = In(0)$     | 'read pin 0 status and store in LS_R   |
| If LS_R = 0 Then   |                                        |
| $DATA_R = 0$       | 'least light intensity detected        |
| Else               |                                        |
| $DATA_R = 1$       | 'higher light intensity detected       |
|                    |                                        |
| End If             |                                        |
| Else               |                                        |
| DATA_R = 2         | 'highest light intensity detected      |
| End If             |                                        |
|                    |                                        |
| Low 4              | 'configure 220K as pull down resistor  |
| Input 5            | '330K resistor is open (not activated) |
| $LS_L = In(1)$     | 'read pin 0 status and store in LS_R   |
| If LS_L = 0 Then   |                                        |
| Low 5              | 'configure 330K as pull down resistor  |
| Input 4            | '220K resistor is open (not activated) |
| $LS_L = In(1)$     | 'read pin 0 status and store in LS_R   |
| If LS_L = 0 Then   |                                        |
| $DATA_L = 0$       | 'least light intensity detected        |
| Else               |                                        |

| DATA_L = 1 'higher light intensity detected                                                                               |
|----------------------------------------------------------------------------------------------------|
| End If                                                                                                    |
| Else                                                                                                    |
| DAIA_L = 2 highest light intensity detected                                                                               |
| End If                                                                                                    |
| If DATA_R=2 And DATA_L= 2 Then 'same high light intensity, move forward<br>Pulseout 10,350<br>Pulseout 11,250<br>Pause 16 |
| Elseif DATA_L < DATA_R Then 'right side is higher, turn right Pulseout 10,350 Pulseout 11,300 Pause 16                    |
| Elseif DATA_L > DATA_R Then 'left side is higher, turn left<br>Pulseout 10,300<br>Pulseout 11,250<br>Pause 16             |
| Else 'no apparent light, stop<br>Pulseout 10,300<br>Pulseout 11,300<br>Pause 16                                           |
| End If                                                                                                    |
| Loop                                                                                                    |
| d Sub                                                                                                    |